1.) Select the "Measurements" tab.

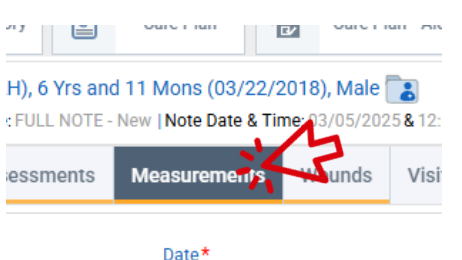

2.) Click the "Measurement Group" drop down, then select the type of measurement you

need from the dropdown list.

| Measurement Group<br>Seizure Observation | Measurement Group Seizure Observation Seizure Observation |
|------------------------------------------|-----------------------------------------------------------|
| 💼 🗈 Seizure Start Time                   | Vital Signs                                               |
|                                          | NUTRITION / FEEDING                                       |
|                                          | Pain                                                      |
|                                          | SITTING IN CHAIL                                          |

3.) Is this the first entry of this type of measurement for your shift?

- a. YES: The measurement fields should be blank & the time/date are pre-filled
- b. NO: You will see your last measurement data displayed, click on "Add" near the bottom of the screen to add another measurement.

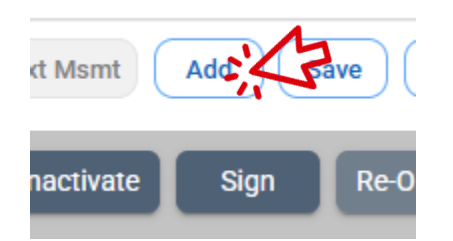

- 4.) Fill out all appropriate fields for the measurement (you may need to scroll down).
- 5.) Once you have completed all fields, click the "Save" button near the bottom.

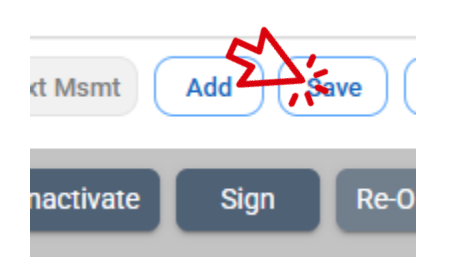